## Red shield – No disk space left

| If there's no disk space left, there's four option of how the problem can be solved:                                                                                                  |
|----------------------------------------------------------------------------------------------------|
| <ol> <li>Adding extra space to the license</li> <li>Removing file selections</li> <li>Removing deleted files</li> <li>Lowering the amount of versions stored on the server</li> </ol> |

1. Adding extra space to the license

Ask your provider to add extra space to your license.

## 2. Removing file selections

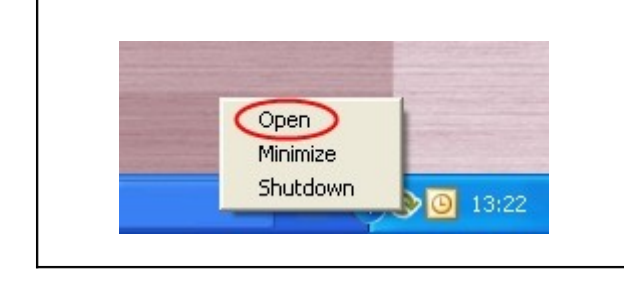

Open the program by clicking on the Online backup logo or click on the logo once with the right mouse button. Choose "Open" from the menu.

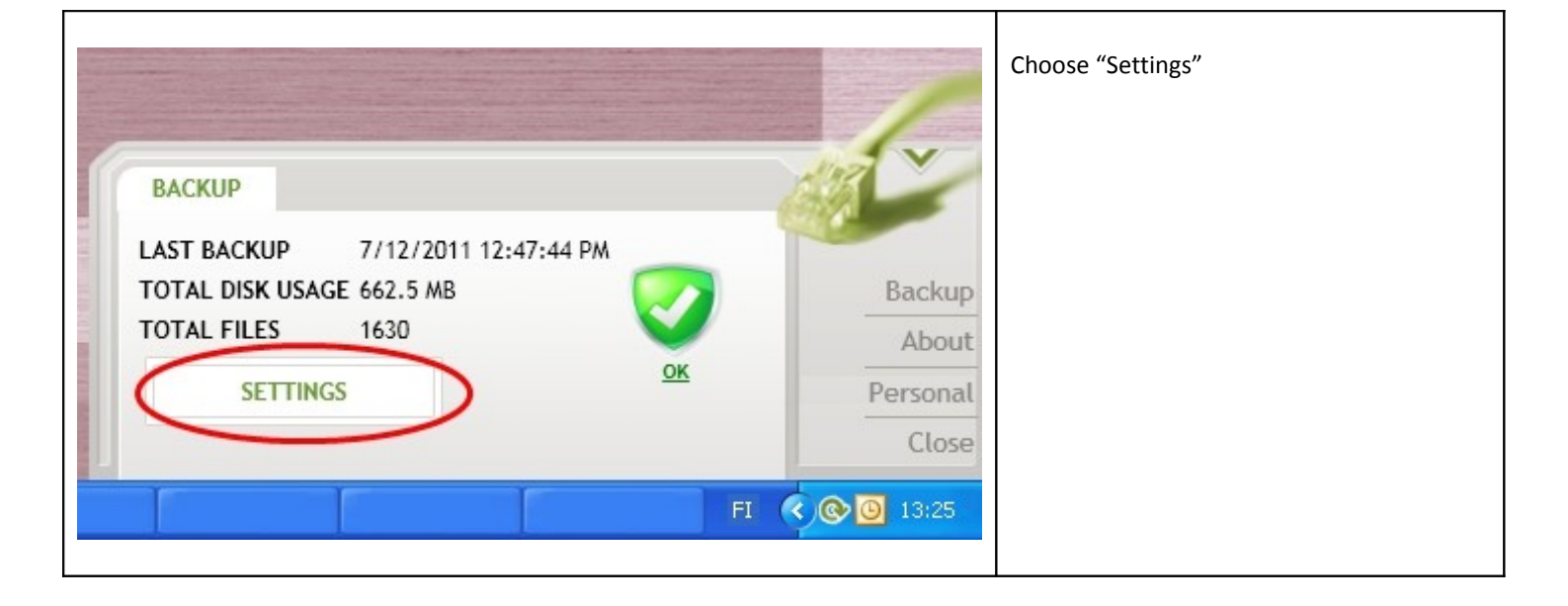

| Backup Files Settings                                                                                                    | <b>1.</b> Choose "Files" from the menu |
|----------------------------------------------------------------------------------------------------|----------------------------------------|
| Choose items and files to backup                                                                                                    | 2. Remove files selections             |
| <ul> <li>Desktop</li> <li>Favorites</li> <li>My Documents</li> <li>Outlook</li> <li>C:\</li> <li>D:\</li> <li>E:\</li> <li>F:\</li> </ul> | <b>3.</b> Lastly save                  |
| Calculate Usage Folders files:                                                                                                    |                                        |
| SAVE 3<br>RESET                                                                                                    |                                        |

|                                                                                                    | 1. Choose "Delete" |
|----------------------------------------------------------------------------------------------------|--------------------|
| REMOVE DELETED                                                                                                    | -00-               |
| You have removed these files from backup. Do you wa<br>delete them from backup and free space? Notice: It m<br>take some time for the server to delete all the files ar<br>folders. Disk usage will be updated after a delay. | nt to<br>ay<br>nd  |
| Outlook                                                                                                    |                    |
|                                                                                                    |                    |
|                                                                                                    |                    |
|                                                                                                    |                    |
| DELETE DON'T DELETE                                                                                                    |                    |
|                                                                                                    |                    |

## 3. Removing deleted files

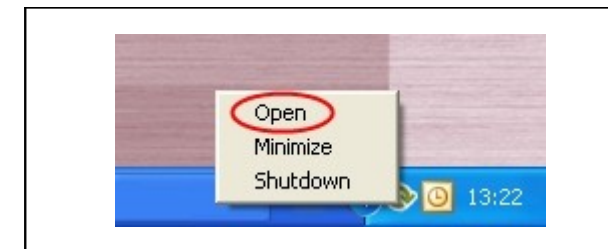

Open the program by clicking on the Online backup logo or click on the logo once with the right mouse button. Choose "Open" from the menu.

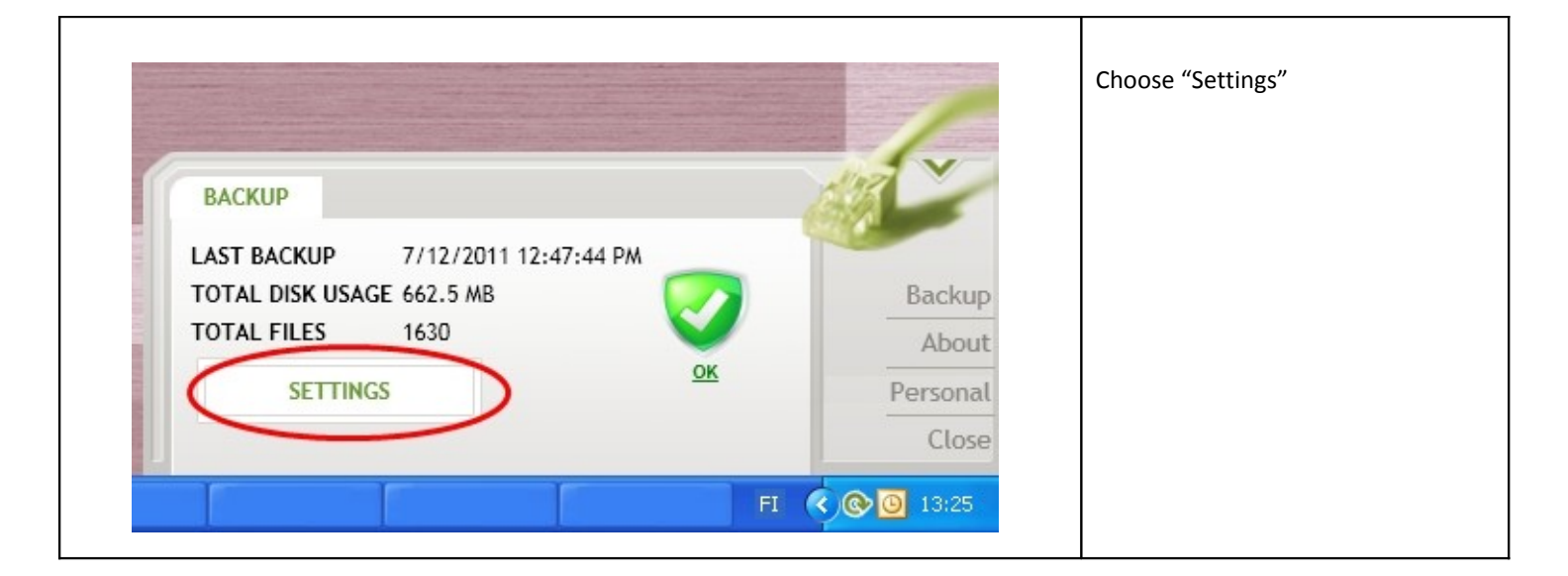

| Backup Timing Settings                             | 1. Choose "Backup" from the menu |
|----------------------------------------------------|----------------------------------|
| Last backup<br>Time 7/13/2011 2:36:30 PM<br>Size   | <b>2.</b> Choose "Restore files" |
| Files (changed/total) 0/1 Backup now Restore Files |                                  |
| CLOSE                                              |                                  |
|                                                    |                                  |

| RESTORE FILES                                                |           | 1. Choose "Remove<br>deleted" |
|--------------------------------------------------------------|-----------|-------------------------------|
| • Outlook   • • • F:   • • • C:   • • • E:   • • • • deleted |           |                               |
| Folde                                                        | rs files: |                               |
| RESTORE                                                      | RESET     |                               |
| Restore to original location                                 |           |                               |
| O Restore to                                                 | Browse    |                               |
| REMOVE DELETED                                               | CLOSE     |                               |

| Tuhoa poistetut?         Poistettujen tuhoaminen tarkoittaa, ettet voi enää palauttaa kyseisiä poistettuja tiedostoja. Huomioi myös, että palvelimelta voi kestää jonkin aikaa tuhota poistetut tiedostot ja kansiot (levytila päivittyy pienellä viiveellä). Haluatko tuhota poistetut? |  |
|----------------------------------------------------------------------------------------------------|--|
| Kyllä Ei                                                                                                    |  |

Г

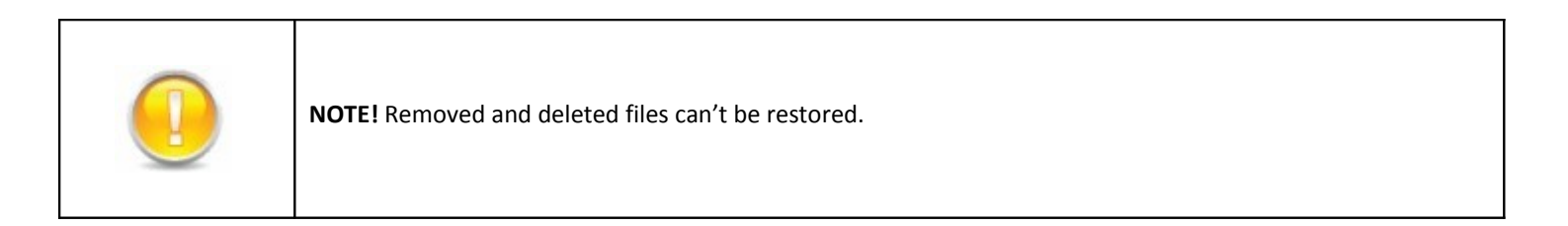

## 4. Lowering the amount of versions stored on the server

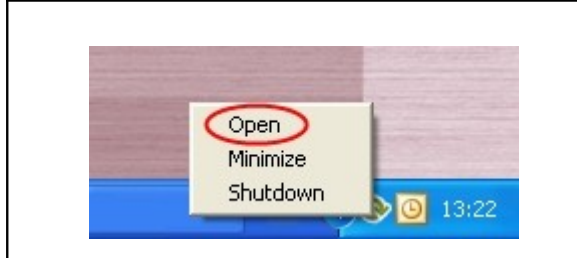

Open the program by clicking on the Online backup logo or click at the logo once with the right mouse button. Choose "Open" from the menu.

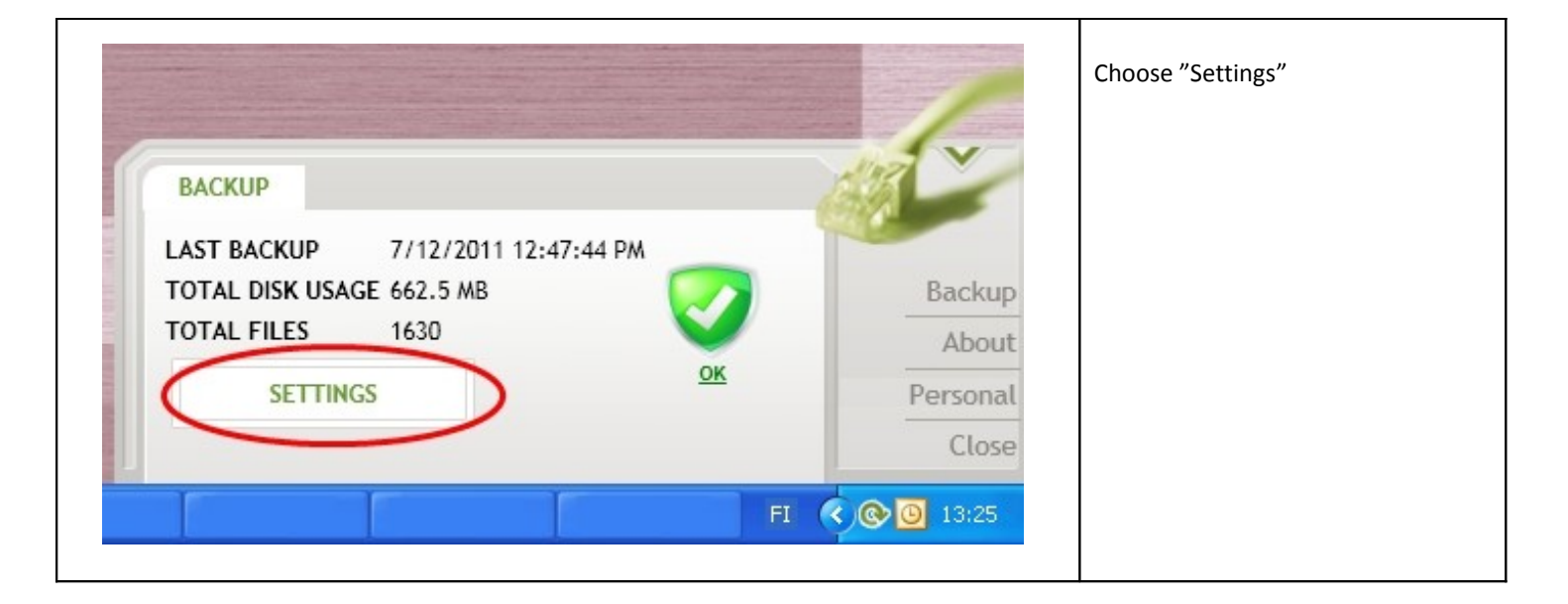

| Backup Files Timing Settings                                                 | 1. Choose "Settings" from the menu                           |
|------------------------------------------------------------------------------|--------------------------------------------------------------|
| Store deleted files for 3                                                    | 0 days <b>2.</b> Change the amount of versions stored on the |
| Alert If last last backup was more than 7<br>Alert from failed files after 5 | retries versions stored on the                               |
| Store 5<br>Backup only on set time                                           | versions on server 3. Lastly save the changes.               |
| Backup filetypes that admin user has selected                                |                                                              |
| Backup server                                                                |                                                              |
| SAVE                                                                         |                                                              |
|                                                                              |                                                              |
|                                                                              | CLOSE                                                        |